## Blog PUCP

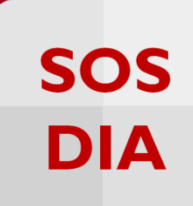

## ¿Cómo agregar un formulario de contacto?

Para agregar formularios de contacto en su blog, haga clic en la sección "Apariencia", ubicada en la barra lateral izquierda del "Escritorio". Luego, haga clic en "FS Contact Form" para acceder a la creación de un nuevo formulario.

| Escritorio                                                                                                    | Escritorio                                                                                                    |                                                                                                    |
|----------------------------------------------------------------------------------------------------|----------------------------------------------------------------------------------------------------|----------------------------------------------------------------------------------------------------|
| Mis sitios                                                                                                    | Bienvenido a WordPress<br>Estamos preparando algunos enlaces para que puedas comenzar:<br>Comienza<br>Personaliza tu sitio<br>o, cambia tu tema por completo | <ul> <li>Siguientes pasos</li> <li>Escribe tu primera entrada en el blog</li> <li>Añade una página Sobre mí</li> <li>Ver tu sitio</li> </ul> |
| <ul> <li>Apariencia</li> <li>Usuarios</li> <li>Herramientas</li> <li>Ajustes</li> <li>Suscripciones</li> <li>Cerrar menú</li> </ul> | Temas<br>Personalizar<br>Widgets<br>Menús<br>Cabecera<br>Form''.<br>Cabecera<br>Fondo<br>BRASIL<br>FS Contact Form                                           |                                                                                                    |

Seguidamente, deberá hacer clic en "Agregar un Nuevo Formulario".

| <ul> <li>֎ Escritorio</li> <li>r Entradas</li> <li>n Medios</li> <li>Páginas</li> <li>Comentarios</li> <li>e Comentarios</li> <li>e Enlaces</li> </ul> | Registro de Cambios   Preguntas Frecuentes   Foro de Soporte   Ticket de Soporte   Evaluar   Donar<br>Configuración de Fast Secure Contact Form<br>Seleccionar un Formulario 1: Nuevo Formulario<br>Formulario 1: Nuevo Formulario<br>Formulario 2: Nuevo Formulario<br>Formulario 2: Nuevo Formulario 2: Nuevo Formulario<br>Formulario 2: Nuevo Formulario 2: Nuevo Formulario 2: Nuevo Formulario 2: Nuevo Formulario 2: Nuevo Formulario 2: Nuevo Formulario 2: Nuevo |
|----------------------------------------------------------------------------------------------------|----------------------------------------------------------------------------------------------------|
| Anariansia                                                                                                    |                                                                                                    |
| Temas<br>Personalizar<br>Widgets<br>Menús<br>Cabecera<br>Fondo<br>FS Contact Form                                                                      | Cuardar Cambios         Uso: Agrega el codigo corto a una Pagina, Entrada, o un Widget de Texto. ayuda         Código para este formulario:<br>[si-contact-form form='1']         Estos son los ajustes básicos. Si desea crear un sencillo formulario de contacto, con la configuración predeterminada, sólo tiene que rellenar el formulario de etiqueta e introduzca<br>una dirección de correo electrónico a continuación.                                                                                                    |
| • Lieupsing                                                                                                    | Etiqueta 1 del formulario:                                                                                                    |
| Suarios                                                                                                    | Nuevo Formulario ayuda                                                                                                    |
| 🖋 Herramientas                                                                                                    | Taska da kina walida                                                                                                    |
| 🖪 Ajustes                                                                                                    | rexu de dieriveriuda:                                                                                                    |
| S Currissianas                                                                                                    |                                                                                                    |
| - Suscripciones                                                                                                    |                                                                                                    |
| Cerrar menú                                                                                                    |                                                                                                    |
|                                                                                                    | ayuda                                                                                                    |
|                                                                                                    | Configuración de Correo Electrónico                                                                                                    |
|                                                                                                    | Guardar Cambios                                                                                                    |

SOS DIA

Después, será direccionado a una nueva página, que en este caso se llama "Formulario 4: Nuevo Formulario". En dicha página podrá editar los campos disponibles de modificación y hacer clic en "Guardar cambios" para que las actualizaciones se efectúen.

| Escritorio     Escritorio     Escritori     Escritorio     Escritorio     Escritorio     Escritorio | Registro de Cambios   Preguntas Frecuentes   Eoro de Soporte   Ticket de Soporte   Evaluar   Donar                                   |
|----------------------------------------------------------------------------------------------------|----------------------------------------------------------------------------------------------------|
| 🖈 Entradas                                                                                                    | Configuración de Fast Secure Contact Form                                                                                            |
| 9 Medios                                                                                                    | El formulario 4 ha sido agregado.                                                                                                    |
| Páginas                                                                                                    |                                                                                                    |
| Comentarios                                                                                                    | Seleccionar un Formulario: Formulario Vista previa del formulario                                                                    |
| 🖉 Enlaces                                                                                                    | Configuración Basica para que los campos                                                                                             |
| 🔊 Apariencia                                                                                                    | modificados se<br>Configuración Balactualicen.                                                                                       |
| Temas                                                                                                    |                                                                                                    |
| Widgets                                                                                                    | Guardar Cambios                                                                                                    |
| Menús                                                                                                    | Heat Access al codine costo a una Bacina Entrada a un Wideet de Text                                                                 |
| Cabecera                                                                                                    | Cédias apres ade formulada.                                                                                                    |
| FS Contact Form                                                                                                    | [si-contact-form form='4'] de modificación en el                                                                                     |
| 🛓 Usuarios                                                                                                    | Estos son los ajustes básicos. Si desea crear un sencillo formula<br>una dirección de correo electrónico a continuación.<br>Básica". |
| 🖋 Herramientas                                                                                                    | Etiqueta 4 del formulario:                                                                                                    |
| 🖪 Ajustes                                                                                                    | Nuevo Formulario ayuda                                                                                                    |
| 🖾 Suscripciones                                                                                                    | Texto de bienvenida:                                                                                                    |
| Cerrar menú                                                                                                    | Comentarios o Preguntas son bienvenidos.                                                                                             |
|                                                                                                    |                                                                                                    |
|                                                                                                    | i sauda                                                                                                    |
|                                                                                                    | * ayuua                                                                                                    |
|                                                                                                    | Configuración de Correo Electrónico                                                                                                  |
|                                                                                                    |                                                                                                    |
| A Francisco                                                                                                    |                                                                                                    |
| P Entradas                                                                                                    | Configuración de Correo Electrónico                                                                                                  |
| Páginas                                                                                                    |                                                                                                    |
| Comentarios                                                                                                    | Guardar Cambios 4. Guardar cambios                                                                                                   |
| ∂ Enlaces                                                                                                    | Corres electrónics Dura                                                                                                    |
| Apariencia                                                                                                    | webmaster,yvy.gonzaga@pucp.pe                                                                                                    |
| Tamas                                                                                                    |                                                                                                    |
| Personalizar                                                                                                    |                                                                                                    |
| Widgets                                                                                                    | ayuda                                                                                                    |
| Menús                                                                                                    | Dirección de correo electrónico Bcc (opcional):                                                                                      |
| Fondo                                                                                                    | ayuda                                                                                                    |
| FS Contact Form                                                                                                    | Prefijo del Asunto del correo electrónico: 3. Campos disponibles de                                                                  |
| 🕹 Usuarios                                                                                                    | Biog de Yvy Gonzaga Contacto:<br>"Configuración de Correo                                                                            |

Cabe señalar que, cada campo disponible de modificación posee su propia "ayuda" guiada para conocer más sobre esa opción.

**Blog PUCP** 

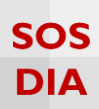

En el caso de no realizar ninguna modificación en los campos que se encuentran por defecto, deberá copiar el código del formulario para luego pegarlo en una página nueva donde podrá editarla a su manera.

| 🍘 Escritorio      | Registro de Cambios   Preguntas Frecuentes   Foro de Soporte   Ticket de Soporte   Evaluar   Donar |
|-------------------|----------------------------------------------------------------------------------------------------|
| 📌 Entradas        | Configuración de Fast Secure Contact Form                                                          |
| <b>9</b> 7 Medios | Seleccionar un Formulario: Formulario 4: Nuevo Formulario 🔻 Vista previa del formulario            |
| 📕 Páginas         | Configuración Basica                                                                               |
| Comentarios       |                                                                                                    |
| 🖉 Enlaces         | Configuración Basica I. Copie el código                                                            |
| 🔊 Apariencia      | del formulario.                                                                                    |
| Temas             | Guardar Cambios                                                                                    |
| Personalizar      | User Agress el sodige cate a una Da                                                                |
| Widgets           | <b>Uso:</b> Agrega el codigo corto a una parte del mundade de Texto. <u>ayuda</u>                  |
| Menús             | Código para este formulario:                                                                       |
| Cabecera          |                                                                                                    |
|                   | una dirección de correo electrónico a continuación.                                                |
| FS Contact Form   |                                                                                                    |
| 💄 Usuarios        | Etiqueta 4 del formulario:                                                                         |
| 🔑 Herramientas    | Added i officialito                                                                                |
| R Aiustes         | Texto de bienvenida:                                                                               |
| , Jastos          | Comentarios o Preguntas son bienvenidos.                                                           |
| 🔀 Suscripciones   |                                                                                                    |
| Cerrar menú       |                                                                                                    |

| 🚳 Escritorio    | Añadir nueva                                                               | Opciones de pantalla 🔻 Ayuda 👻                                                                                              |
|-----------------|----------------------------------------------------------------------------|----------------------------------------------------------------------------------------------------|
| 🖈 Entradas      | z. Cree una nueva                                                          | Publicar                                                                                                    |
| 91 Medios       | manera.                                                                    |                                                                                                    |
| Páginas         | Tp://blog.pucp.edu.pe/blog/brasil/sobre-dilma-ramirez/<br>z] Añadir objeto | 4. Hacer clic en "Vista dor <u>Editar</u>                                                                                   |
| Añadir nueva    |                                                                            | previa" para visualizar plico <u>Editar</u>                                                                                 |
| Comentarios     | Párrafo V E A 3. Pegue el código                                           | la edición de la pagina.<br>ediatamente <u>Editar</u>                                                                       |
| 🖉 Enlaces       | La presente página brinda una b del formulario. autora de este blog:       | er a la papelera Publicar                                                                                                   |
| ✗ Apariencia    |                                                                            | Atributos de página 🔺                                                                                                    |
| & Ussamiantas   | [si- <u>contact-form form</u> =41]                                         | Superior                                                                                                    |
| Herramientas    |                                                                            | (sin superior)                                                                                                    |
| 🔄 Ajustes       |                                                                            |                                                                                                    |
| 🖾 Suscripciones |                                                                            | Plantilla                                                                                                    |
| Cerrar menú     |                                                                            | Plantilla predeterminada 🔹                                                                                                  |
|                 |                                                                            | Orden                                                                                                    |
|                 | p                                                                          | 0                                                                                                    |
|                 | Nûmero de palabras: 14 Última edición por Yvy Maribel Gonzago              | a Espinoza el 19 agosto, 2016 a las 6:45 pm<br>¿Necesitas ayuda? Usa la pestaña Ayuda<br>en la parte superior derecha de la |

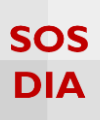

Al hacer clic en "Vista previa" visualizará la edición de la página tal y como desea que aparezca. Si está conforme con lo editado, se le sugiere publicar dicha página.

| INICIO MANIFESTACIONES CULTURALES HISTORIA ACERCA DE GENERAL PLAN                           | N 2015                                                              |
|---------------------------------------------------------------------------------------------|---------------------------------------------------------------------|
|                                                                                             |                                                                     |
|                                                                                             | Appleting and the                                                   |
| Sobre Dilma Ramírez                                                                         | ENTRADAS RECIENTES                                                  |
| La presente página brinda una breve historia académica sobre la autora de este blog:        | Llegada de los portugueses a Brasil<br>Conquista de Bahia<br>BRASIL |
| Comentarios o Preguntas son bienvenidos.                                                    | RIO DE JANEIRO                                                      |
| * denota un campo obligatorio     5. vista previa de la página editada, tal y como se desea | General<br>Plan 2015                                                |
| Correo Electrónico:*                                                                        | SALVADOR BAHIA                                                      |
| Tema:*                                                                                      | <u>General</u><br>Plan 2015                                         |
| Mensaje:*                                                                                   |                                                                     |
|                                                                                             | ENLACES DE INTERES                                                  |
|                                                                                             |                                                                     |